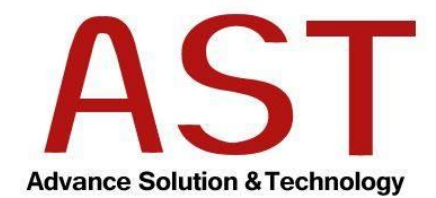

# คู่มือผู้ดูแลระบบ Knowledge data Warehouse

โครงการพัฒนาระบบ Knowledge data Warehouse และ ชุดบริการ เว็บไซต์กรมส่งเสริมอุตสาหกรรม กระทรวงอุตสาหกรรม

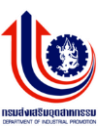

# สารบัญ

| วิธีการ Login เข้าระบบ       |   |
|------------------------------|---|
| การบริหารจัดการผู้ใช้งานระบบ | 4 |
| การบริหารจัดการเมนู          | 9 |
| การบริหารจัดการป้ายโฆษณา     |   |
| การบริหารจัดการบทความ        |   |
| วิธีการ Logout ออกจากระบบ    |   |

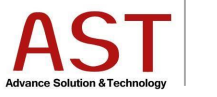

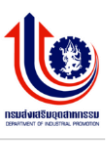

#### วิธีการ Login เข้าระบบ

## การเข้าสู่ Cpanel สามารถทำได้โดยเข้า ระบุ URL สำหรับการจัดการหน้าเว็บไซต์ http://bsc.dip.go.th/dashboard จากนั้นก็จะเข้าสู่หน้าล็อกอินของ Back end ดังภาพ

| DIP Department Of Industrial Promotion |
|----------------------------------------|
| Sign In Forgot Password                |
| Sign In Forgot Password                |
|                                        |
| Username<br>Username                   |
| Password                               |
| Password Are u human ?                 |
| NO B                                   |
| Type Security Code                     |
| +D Sign In                             |
|                                        |
| Back To Site                           |

เข้าสู่หน้าจอระบบบริหารจัดการเว็บไซต์ โดยทางผู้ดูแลระบบสามารถกำหนด ชื่อผู้ใช้งาน และ รหัสผ่าน ให้กับผู้ใช้งานได้ ไม่จำกัด พร้อมกับกำหนดสิทธิ์ของการเข้าถึงข้อมูล

- 1. ระบุข้อมูลดังนี้
  - O Username
  - O Password
  - O captcha
- 2. คลิกปุ่ม Sing In เพื่อเข้าสู่ระบบ

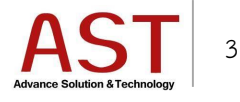

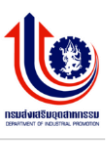

# การบริหารจัดการผู้ใช้งานระบบ

- 1. การกำหนดกลุ่มผู้ใช้งานระบบ
  - 1.1 คลิกเมนู การจัดการผู้ใช้งาน ระบบแสดงดังรูป

| กร | มส่งเสริมอุดสาหกรรม                     |
|----|-----------------------------------------|
|    |                                         |
|    |                                         |
|    | Admin DIP                               |
|    | Last Login :<br>08:14 August 23, 2016   |
|    | ระบบบริหารการจัดการเมนู <               |
| ۵  | ระบบบริหารการจัดการบทความ <             |
|    | ระบบบริหารการจัดการป้าย<br>โฆษณา <      |
| ¥  | การจัดการผู้ใช้ระบบ <                   |
|    | ระบบการจัดการ FAQ <                     |
| 8  | ระบบบริหารการจัดการปฏิทิน<br>กิจกรรม <  |
|    | ระบบบริหารการจัดการจัดชื่อจัด<br>จ้าง < |
| ۵  | การจัดการแบบสำรวจ <                     |
|    |                                         |

## 1.2 คลิกปุ่ม Groups ระบบแสดงดังรูป

| กร | มส่งเสริมอุดสาหกรรม                     | •                                            | My Account 🗸 🔺                                 |  |  |  |  |  |  |  |
|----|-----------------------------------------|----------------------------------------------|------------------------------------------------|--|--|--|--|--|--|--|
|    |                                         | Users Group View All Dashboard / Users Group |                                                |  |  |  |  |  |  |  |
|    | Admin DIP                               | 👗 Users 🛛 🖉 Groups 🔤 Send Email              |                                                |  |  |  |  |  |  |  |
|    | Last Login :<br>08:14 August 23, 2016   | III Users Group View All                     |                                                |  |  |  |  |  |  |  |
|    | ระบบบริหารการจัดการเมนู <sup>&lt;</sup> | Create Remove Lownload                       |                                                |  |  |  |  |  |  |  |
| Ъ  | ระบบบริหารการจัดการบทความ <             | ID Name                                      | Description                                    |  |  |  |  |  |  |  |
|    | ระบบบริหารการจัดการป้าย<br>โฆษณา <      | 1 Superadmin                                 | Root Superadmin, should be as top level groups |  |  |  |  |  |  |  |
| *  | การจัดการผู้ใช้ระบบ <                   | 2[Administrator<br>7Ministe                  | Administrator level, level No 23               |  |  |  |  |  |  |  |

1.3 คลิกปุ่ม Create ระบบแสดงดังรูป

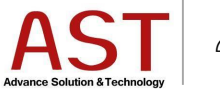

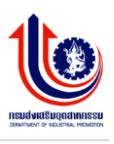

| กร | มส่งเสริมอุดสาหกรรม                               |                                                 | See My Account 🗸                                |
|----|---------------------------------------------------|-------------------------------------------------|-------------------------------------------------|
|    |                                                   | Users Group View All<br>Dashboard / Users Group |                                                 |
|    | Admin DIP<br>Last Login :<br>08:14 August 23,2016 | ▲ Users 🚰 Groups 🗃 Send Email                   |                                                 |
|    |                                                   | Create Remove Low                               |                                                 |
| Ð  |                                                   | ID Name                                         | Description                                     |
| •  | ระบบบริหารการจัดการป่าย<br>โฆษณา <                | 1 Superadmin                                    | Root Superadmin , should be as top level groups |
| *  | การจัดการผู้ใช้ระบบ <                             | 7Ministe                                        |                                                 |

1.4 กรอกรายละเอียดดังนี้

- Name \* : ชื่อกลุ่ม
- Description : รายละเอียดกลุ่ม
- Parent \* : เลือกประเภทกลุ่ม
- 1.5 คลิกปุ่ม Save เพื่อบันทึกข้อมูล

|   |                                                   | Home / Users Group / Add - Edit | - |
|---|---------------------------------------------------|---------------------------------|---|
|   | adminbsc<br>Last Login :<br>07:46 August 30, 2014 | Users Group View All            | l |
|   | 07.107.08031.00,2010                              | Users Group                     |   |
|   | ระบบบริหารการจัดการเมนู <                         |                                 |   |
| ь | ระบบบริหารการจัดการบทความ <sup>&lt;</sup>         | Name*                           |   |
|   | ระบบบริหารการจัดการป้าย<br>โฆษณา <                | Description                     |   |
| * | การจัดการผู้ใช้ระบบ <                             | Parent* Superadmin *            |   |
| Q |                                                   | Cancel                          |   |
| 8 | ระบบบริหารการจัดการปฏิทิน<br>กิจกรรม <            |                                 |   |

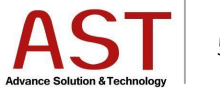

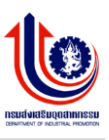

- 2. การจัดการผู้ใช้งานระบบ
  - 2.1 คลิกปุ่ม Users ระบบแสดงดังรูป

| กร | มส่งเสริมอุดสาหกรรม                               |        | ≡                |                          |                |               |            |           |            |           |                     | <b>_0</b> | My Account    | t▼ |
|----|---------------------------------------------------|--------|------------------|--------------------------|----------------|---------------|------------|-----------|------------|-----------|---------------------|-----------|---------------|----|
|    |                                                   | ser Li | s <b>ts</b> ∨iew | v All Users<br>ser Lists |                |               |            |           |            |           |                     |           |               |    |
|    |                                                   |        | 👗 Us             | sers                     | 삼 Groups       | Send Ema      |            |           |            |           |                     |           |               |    |
|    | adminbsc<br>Last Login :<br>07:46 August 30, 2016 |        | ⊞ Us             | er Lists                 | View All Users |               |            |           |            |           |                     |           | n Clear Searc | h  |
|    |                                                   |        | 0                | Create                   | Remove         | 🛓 Download    | Q Search   |           |            |           |                     |           |               |    |
| ۵  |                                                   |        | No               |                          | Avatar         | Group         |            | Username  | First Name | Last Name | Email               | Active    | Action        |    |
| •  | ระบบบริหารการจัดการป้าย<br>โฆษณา <                |        | 1                |                          |                | admin group 1 | าดสอบ bsc1 | adminbsc  | adminbsc   |           | adminbsc@info.com   | Active    | Q 🕑           |    |
| *  | การจัดการผู้ใช้ระบบ <                             |        | 2                |                          | 0              | admin group 1 | าดสอบ bsc1 | koy       | koy        | koy       | tbusarin@dip.go.th  | Active    | Q             |    |
| ٩  |                                                   |        | 3                |                          | 0              | admin group 1 | าดสอบ bsc1 | tipmontha | ทีพย์มณฑา  | จินะวงค์  | tipmontha@dip.go.th | Active    | Q 🕑           |    |

## 2.2 คลิกปุ่ม Create ระบบแสดงดังรูป

|   |                                         | Dashboard / User | Lists                   |                |            |           |                     |        |                |
|---|-----------------------------------------|------------------|-------------------------|----------------|------------|-----------|---------------------|--------|----------------|
|   | adminbsc                                | 🛓 Users 🛔        | 🕈 Groups 🛛 🔤 Send Email |                |            |           |                     |        |                |
|   | Last Login :<br>07:46 August 30, 2016   | 🖽 User Lists Vie | w All Users             |                |            |           |                     |        | 🛱 Clear Search |
|   | ระบบบริหารการจัดการเมนู <               | • Create         | Remove Lownload Q       | Search         |            |           |                     |        |                |
|   | ระบบบริหารการจัดการบทความ <             | No               | Avatar Group            | Username       | First Name | Last Name | Email               | Active | Action         |
|   | ระบบบริหารการจัดการป้าย<br>โฆษณา <      | 1                | admin group ทดสอบ b     | bsc1 adminbsc  | adminbsc   |           | adminbsc@info.com   | Active | Q 🖉            |
| ¥ | การจัดการผู้ใช้ระบบ <                   | 2                | admin group ทดสอบ b     | bsc1 koy       | koy        | koy       | tbusarin@dip.go.th  | Active | Q 🛛            |
|   |                                         | 3                | admin group พดสอบ b     | bsc1 tipmontha | ทิพย์มณฑา  | จินะวงค์  | tipmontha@dip.go.th | Active | Q 🕑            |
|   | ระบบบริหารการจัดการปฏิทิน<br>กิจกรรม <  |                  |                         |                |            |           |                     |        |                |
| T | ระบบบริหารการจัดการจัดชื่อจัด<br>จ้าง < |                  |                         |                |            |           |                     |        |                |

- 2.3 กรอกรายละเอียดดังนี้
  - Group / Level \* : กำหนดสิทธิ์ของผู้ใช้งาน
  - Username \* : ชื่อสำหรับเข้าระบบบริหารจัดการ
  - First Name \* : ชื่อผู้ใช้งาน
  - Last Name : นามสกุลผู้ใช้งาน
  - Email \* : อีเมล์ผู้ใช้งาน

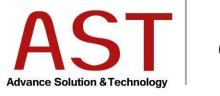

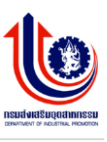

- Status \* : สถานะใช้งานของผู้ใช้งาน
- Avatar : รูปภาพผู้ใช้งาน
- New Password : รหัสผ่าน
- Confirm Password : ยืนยันรหัสผ่าน

2.4 คลิกปุ่ม Save เพื่อบันทึกข้อมูล

| กรมส่งเสริมอุตสาหกรรม |                                           |                                                                    |                             |                  | 🛃 🔒 My Account 🗸 |
|-----------------------|-------------------------------------------|--------------------------------------------------------------------|-----------------------------|------------------|------------------|
|                       |                                           | <b>User Lists</b> View All Users<br>Home / User Lists / Add - Edit |                             |                  |                  |
| Admin DIP             |                                           | User Lists View All Users                                          |                             |                  |                  |
|                       | 08:14 August 23, 2016                     | Group / Level *                                                    | Select *                    |                  | Create Password  |
|                       |                                           | Username *                                                         |                             | New Password     |                  |
| ь                     | ระบบบริหารการจัดการบทความ <sup>&lt;</sup> | First Name *                                                       |                             | Confirm Password |                  |
|                       | ระบบบริหารการจัดการป้าย<br>โฆษณา <        | Last Name                                                          |                             |                  |                  |
| *                     | การจัดการผู้ใช้ระบบ <                     | Email *                                                            |                             |                  |                  |
| Q                     |                                           | Status *                                                           | Inactive Active             |                  |                  |
| <b>m</b>              | ระบบบริหารการจัดการปฏิทิน<br>กิจกรรม <    | Avatar                                                             | <b>เลือกไฟล์</b> ไม่ได้ฟลได |                  |                  |
| a                     | ระบบบริหารการจัดการจัดขึ้อจัด<br>จ้าง <   |                                                                    |                             | Change(c)        |                  |
| •                     |                                           |                                                                    | CAppy                       |                  |                  |

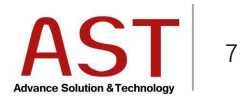

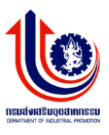

วิธีการแก้ไขผู้ใช้งานระบบ

3.1 คลิก Icon ดินสอ ด้านท้ายผู้ใช้งาน

|   |                                        | Dash | board /  | User Lists         |                                   |           |            |           |                     |        |                |
|---|----------------------------------------|------|----------|--------------------|-----------------------------------|-----------|------------|-----------|---------------------|--------|----------------|
|   |                                        |      | Users    | 谢 Groups           | Send Email                        |           |            |           |                     |        |                |
|   | Last Login :<br>07:46 August 30, 2016  | I    | User Lis | sts View All Users |                                   |           |            |           |                     |        | 1 Clear Search |
|   | ระบบบริหารการจัดการเมนู <              |      | • Create | e ORemove          | <b>≛</b> Download <b>Q</b> Search |           |            |           |                     |        |                |
|   |                                        |      | No       | Avatar             | Group                             | Username  | First Name | Last Name | Email               | Active | Action         |
|   | ระบบบริหารการจัดการป้าย<br>โฆษณา <     |      | 1        |                    | admin group ทดสอบ bsc1            | adminbsc  | adminbsc   |           | adminbsc@info.com   | Active | ۹ 🖻            |
| ¥ | การจัดการผู้ใช้ระบบ <                  |      | 2        | ٢                  | admin group ทดสอบ bsc1            | koy       | koy        | koy       | tbusarin@dip.go.th  | Active | Q 🕑            |
|   |                                        |      | 3        | ٧                  | admin group ทดสอบ bsc1            | tipmontha | ทิพย์มณฑา  | ฉินะวงค์  | tipmontha@dip.go.th | Active | ٩ 🛛            |
|   | ระบบบริหารการจัดการปฏิทิน<br>กิจกรรม < |      |          |                    |                                   |           |            |           |                     |        |                |

4. วิธีการลบผู้ใช้งานระบบ

4.1 คลิกเครื่องหมายถูกหน้าชื่อผู้ใช้งานที่ต้องการลบ คลิกปุ่ม Remove ระบบแสดงดังรูป

|   |                                         | Dashb | oard          | / Use  | r Lists       |                   |                 |          |            |           |                 |        |             |      |
|---|-----------------------------------------|-------|---------------|--------|---------------|-------------------|-----------------|----------|------------|-----------|-----------------|--------|-------------|------|
|   | Admin DIP                               | 4     | Users         |        | 🚰 Groups      | 📓 Send Email      |                 |          |            |           |                 |        |             |      |
|   | Last Login :<br>08:14 August 23, 2016   | ⊞u    | Jser L        | ists V | iew All Users |                   |                 |          |            |           |                 |        | 1 Clear Sea | arch |
|   | ระบบบริหารการจัดการเมนู <sup>&lt;</sup> | 4     | <b>D</b> Crea | ite 🚺  | Remove        | <b>≵</b> Download | <b>Q</b> Search |          |            |           |                 |        |             |      |
|   | ระบบบริหารการจัดการบทความ <             | N     | lo            |        | Avatar        | Group             |                 | Username | First Name | Last Name | Email           | Active | Action      |      |
|   | ระบบบริหารการจัดการป้าย<br>โฆษณา <      | 1     |               | /      |               | Administrator     |                 | admin    | Admin      | DIP       | admin@info.com  | Active | Q           | 1    |
| ¥ | การจัดการผู้ใช้ระบบ <                   | 2     |               |        | 0             | Administrator     |                 | info1    | dip1       |           | info1@gmail.com | Active | Q           | 1    |
|   |                                         | 3     |               |        | $\bigcirc$    | Administrator     |                 | info2    | info2      |           | info2@gmail.com | Active | Q           |      |

4.2 คลิกปุ่ม OK ยืนยันการลบ

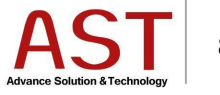

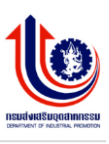

|   |                                                    | User Lists View All Users<br>Dashboard / User Lists |                                       |                    |                |
|---|----------------------------------------------------|-----------------------------------------------------|---------------------------------------|--------------------|----------------|
|   | Admin DIP<br>Last Login :<br>02:44 August 24, 2016 | ▲ Users 🔮 Groups 🖀 Send Email                       |                                       |                    | 唐 Clear Search |
|   | ระบบบริหารการจัดการเมนู <                          | O Create O Remove                                   | sage from webpage X                   |                    |                |
| ь | ระบบบริหารการจัดการบทดวาม <                        | No Avatar Group                                     | ? are u sure removing selected rows ? | Last Name Email    | Active Action  |
| 1 | ระบบบริหารการจัดการป้ายโฆษณา <sup>&lt;</sup>       | 1 Administrator                                     | OK Cancel                             | DIP admin@info.com | Active Q       |
| * | การจัดการผู้ใช้ระบบ <                              | 2 Administrator                                     |                                       | info1@gmail.com    | Active Q       |
| ۹ |                                                    | 3 Administrator                                     | info2 info2                           | info2@gmail.com    | Active Q       |
| Ħ | ระบบบริหารการจัดการปฏิทิน<br>กิจกรรม <             | 4 admin group иялаи bsc1                            | adminbsc adminbsc                     | adminbsc@info.com  | Active Q       |

#### การบริหารจัดการเมนู

1. การสร้างเมนู

1.1 คลิกเมนู ระบบบริหารการจัดการเมนู ระบบแสดงดังรูป

| กร | มส่งเสริมอุดสาหกรรม                                | ≡                           | 🛔 My Account 🗸 |
|----|----------------------------------------------------|-----------------------------|----------------|
|    |                                                    | Cashboard Summary info site |                |
|    | Admin DIP<br>Last Login :<br>08.14 August 23, 2016 |                             |                |
| 8  | ระบบบริหารการจัดการเมนู <                          |                             |                |
| Ъ  |                                                    |                             |                |
| 4  | ระบบบริหารการจัดการป้าย<br>โฆษณา <                 |                             |                |
| *  | การจัดการผู้ใช้ระบบ <                              |                             |                |

1.2 กรอกรายละเอียดังนี้

- เลือกเมนู : เลือกเว็บไซต์ที่ต้องการเพิ่มเมนู
- ชื่อเมนู : กรอกชื่อเมนู
- ประเภทเมนู : เลือกชนิด Link เป็นภายใน หรือ ภายใน
- Link URL : ระบุ URL (สำหรับ Link ภายนอก)
- Layout : เลือกประเภทของการแสดงผลหน้าเว็บไซต์
- Link URL : ระบุ URL (สำหรับระบุ URL ภายใน กรณีไม่ได้เลือกฟิลด์ Layout)
- Position : เลือกเว็บไซต์ที่ต้องการเพิ่มเมนู
- สถานะ : เผยแพร่ บนเว็บไซต์ / ไม่เผยแพร่ บนเว็บไซต์
- 1.3 คลิกปุ่ม Submit เพื่อบันทึกข้อมูล ระบบแสดงดังรูป

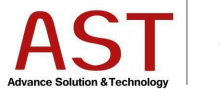

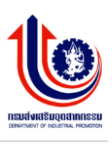

| กร | มส่งเสริมอุตสาหกรรม                       | E                    |                  |   |           |            |                            | <b>2 A</b> My | y Account 🔻 |
|----|-------------------------------------------|----------------------|------------------|---|-----------|------------|----------------------------|---------------|-------------|
|    |                                           | Menu Management List | Of All Menu      |   |           |            |                            |               |             |
|    |                                           | តើอក រោររូ           | เมนูเว็บไซต์หลัก | ¥ |           |            |                            |               |             |
|    | Admin DIP<br>Last Login :                 |                      |                  |   | สร้างเมนู |            |                            |               |             |
|    | 08:14 August 23, 2016                     |                      |                  |   |           | ชื่อเมนู   |                            |               |             |
|    |                                           |                      |                  |   |           | ประเภทเมนู | 💽 Link ภายใน 🔷 Link ภายนอก |               |             |
|    | ระบบบริหารการจัดการบทความ <sup>&lt;</sup> |                      |                  |   |           | Link URL   | Type External Url          |               |             |
|    |                                           |                      |                  |   |           |            |                            |               |             |
|    | 🗁 การจัดการหมวดหมู่                       |                      |                  |   |           | Layout     | เลือก Layout               |               | Ŧ           |
|    |                                           |                      |                  |   |           | Link URL   |                            |               |             |
|    | ระบบบริหารการจัดการป้าย<br>โฆษณา <        |                      |                  |   |           | Position   | เลือกดำแหน่งของเมนู        |               | v           |
|    | 🖼 การจัดการป้ายโฆษณา                      |                      |                  |   |           | สถานะ      | 🕑 เผยแพร่ 🔄 ไม่เผยแพร่     |               |             |
|    | 🗁 การจัดการหมวดหมู่ป้าย<br>โฆษณา          |                      |                  |   |           |            | Submit                     |               |             |
| *  | การจัดการผู้ใช้ระบบ <                     |                      |                  |   |           |            |                            |               |             |
| Q  | ระบบการจัดการ FAQ <                       |                      |                  |   |           |            |                            |               |             |

- 2. การแก้ไขเมนู
  - 2.1 เลือกเมน ทำการคลิกเลือกไซต์ที่ต้องการลบเมนู
  - 2.2 คลิกปุ่ม 🧖 ด้านท้ายเมนู
  - 2.3 ทำการแก้ไขข้อมูลทางด้านขวา
  - 2.4 คลิกปุ่ม Submit เพื่อบันทึกข้อมูล ระบบแสดงดังรูป

| กร   | มส่งเสริมอุตสาหกรรม                               | =                                               |            |           |            | d                      | My Account 🗸 |
|------|---------------------------------------------------|-------------------------------------------------|------------|-----------|------------|------------------------|--------------|
| - qu | <u></u>                                           | Menu Management List Of All Menu                |            |           |            |                        |              |
|      |                                                   | เดือก เมนุ เมนูเว็บไซด์ ศูนย์บริการธุรกิจและอุด | v          |           |            |                        |              |
|      | adminbsc<br>Last Login :<br>07:46 August 30, 2016 | Drag and Drop to reorder menu list              | x          | สร้างเมนู |            |                        |              |
|      | ระบบบริหารการจัดการเมนู <sup>&lt;</sup>           | _                                               | _          |           | ชื่อเมนู   |                        | _            |
| ~    |                                                   | = การดำเนินธุรกิจ                               | °°         |           | ประเภทเมนู | Cink ภายใน Link ภายนอก |              |
| Б    | ระบบบรหารการจดการบทความ `                         | = ช่วงวางแผนธุรกิจ                              | °          |           | Layout     | เลือก Layout           |              |
|      | ระบบบริหารการจัดการป้าย<br>โฆษณา <                | = การคิดจะทำธุรกิจ                              | ۰.         |           | Link URL   |                        |              |
| *    | การจัดการผู้ใช้ระบบ <                             | = แบวคิดทางธุรกิจ                               | ۰.         |           | Position   | เลือกดำแหน่งของเมน     | ×            |
| a    | ระบบการจัดการ FAO <                               | = โมเดลทางธุรกิจ                                | ۰.         |           | 7001       | 🐼 เผยแพร่ 🔿 ไม่เผยแพร่ |              |
| -    |                                                   | = แผนการดำเนินธุรกิจ                            | ٥,         |           | ett 1125   |                        |              |
|      | ระบบบรหารการจดการบฏทน<br>กิจกรรม <                | = เงินลงทุนที่ต้องใช้                           | ٥,         |           |            | Submit                 |              |
| •    | ระบบบริหารการจัดการจัดชื่อจัด<br>จ้าง <           | = ช่วงการเริ่มตันธุรกิจ                         | ۰ <b>0</b> |           |            |                        |              |
|      |                                                   | = ธุรกิจสำหรับเจ้าของคนเดียว                    | ۰.         |           |            |                        |              |
| R    | ระบบบริหารจัดการ Intro Page 〈                     | = การจัดดั้งธุรกิจนิดีบุคคล                     | °          |           |            |                        |              |
|      | ส่วนวอวะเข้าให้เวเนอ็นไลเล่                       | = การเสียภาษีธุรกิจบุคคลธรรมดา                  | °,         |           |            |                        |              |
|      | <u>รองทัพน เครองเองงก</u> ารการช                  | = การเสียภาษีธุรกิจนิดิบุคคล                    | ٥,         |           |            |                        |              |
| 8    |                                                   | = ภาษีที่เกี่ยวข้องกับ SME                      | .0         |           |            |                        |              |
| -    |                                                   |                                                 | Ľ          |           |            |                        |              |

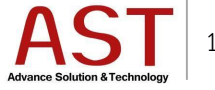

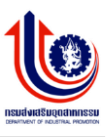

3. การลบเมนู

# 3.1 คลิกปุ่ม Delete ระบบแสดงดังรูป

| กร   | มส่งเสริมอุดสาหกรรม                               | •                                              |                |           |            | 2                                          | My Account - |
|------|---------------------------------------------------|------------------------------------------------|----------------|-----------|------------|--------------------------------------------|--------------|
| ศูนเ | ยบรการธุรกจและอุดสาหกรรม                          | Menu Management List Of All Menu               |                |           |            |                                            |              |
|      |                                                   | ເລືອກ ເມນູ ເວັນໃໝ່ທີ່ ອຸ່ນຍົນຈີກາຣຮຸຣກິຈແລະອຸດ | . <b>v</b>     |           |            |                                            |              |
|      | adminbsc<br>Last Login :<br>07:46 August 30, 2016 | Drag and Drop to reorder menu list             | х              | ແກ້ໄຫເມນູ |            |                                            |              |
|      |                                                   |                                                |                |           | ชื่อเมนู   | การดำเนินธุรกิจ                            |              |
|      | ระบบบริหารการจัดการเมนู <                         | = การดำเนินธุรกิจ                              | °,             |           | ประเภทเมนู | Clink ภายใน Link ภายนอก                    |              |
| Ð    |                                                   | = ช่วงวางแผนธรกิจ                              | .0             |           |            |                                            |              |
|      | ระบบบริหารการจัดการป่าย                           |                                                |                |           | Layout     | เลอก Layout                                | •            |
|      | โขษณา <                                           | = การคิดจะทำธุรกิจ                             | °.             |           | Link URL   | category/how-to-business/business-idea     |              |
| 쓭    | การจัดการผู้ใช้ระบบ <sup>&lt;</sup>               | = แนวคิดทางธุรกิจ                              | °.             |           | Position   | เมนูเว็บไซต์ศูนย์บริการธุรกิจและอุดสาหกรรม | ×            |
| Q    |                                                   | = โมเดลทางธุรกิจ                               | ••             |           | สถานะ      | 🗸 เผยแพร่ 🔿 ไม่เผยแพร่                     |              |
|      |                                                   | = แผนการดำเนินธุรกิจ                           | <b>,</b> 0     |           |            | Submit Delete                              |              |
|      | ระบบบรหารการจดการบฏทน<br>กิจกรรม <                | = เงินลงทุนที่ต้องใช้                          | . <del>0</del> |           |            | Submit Delete                              |              |

3.2 คลิกปุ่ม OK เพื่อยืนยันการลบ ระบบแสดงดังรูป

| กรเ | มส่งเสริมอุตสาหกรรม                                | =                                             |                                   |            |                        | _0 | 🛔 My Account 🗸 | ^ |
|-----|----------------------------------------------------|-----------------------------------------------|-----------------------------------|------------|------------------------|----|----------------|---|
|     |                                                    | Menu Management List Of All Menu              |                                   |            |                        |    |                |   |
|     |                                                    | เลือก เมนู เมนูเว็บไซต์หลัก                   | ×                                 |            |                        |    |                |   |
|     | Admin DIP<br>Last Login :<br>02:44 August 24, 2016 | Drag and Drop to reorder menu list            | แก้ไขเหนู<br>X                    |            |                        |    |                |   |
|     |                                                    | - Interior                                    | Message from webpage X            | ซื่อเมนู   | test                   |    |                |   |
| ъ   |                                                    | = ประวัติและการบริหารงาน                      | Are u sure deleting this record ? | ประเภทเมนู | Link ภายใน Link ภายนอก |    |                |   |
| 8   | ระบบบริหารการจัดการป้ายโฆษณา <sup>¢</sup>          | = ประวัติกรมส่งเสริมอุตสาหกรรม                |                                   | Layout     | iñən Layout            |    | ~              |   |
| *   | การจัดการผู้ใช้ระบบ <                              | = วิสัยทัศน์ พันธกิจ ยุทธศาสตร์ ค่านิยม       | Cancel Cancel                     | Link URL   | unit. Bertista         |    |                |   |
| đ   |                                                    | = โครงสร้างการแบ่งส่วนราชการ                  | 0,                                | Position   | เมนูเ ภาอาศาสกา        |    | <b>V</b>       |   |
| #   | ระบบบริหารการจัดการปฏิทิน<br>กิจกรรม <             | = โครงสร้างผู้บริหาร                          | ۰.                                | 11111140   | Submit Delete          |    |                |   |
| _   |                                                    | = ข้อมูลผู้บริหารเทคโนโลยีสารสนเทศระดับสูง (C | <b>o</b> 。 (OI                    |            |                        |    |                |   |
| -   | ארגאגעסאאריראי הא אויטטער<br><                     | = คำรับรองราชการ                              | <b>0</b>                          |            |                        |    |                |   |

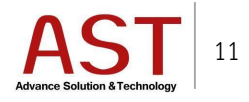

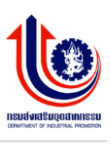

### การบริหารจัดการป้ายโฆษณา

- 1. การสร้างป้ายโฆษณา
  - 1.1 คลิกเมนู ระบบบริหารการจัดการป้ายโฆษณา คลิก การจัดการป้ายโฆษณา ระบบแสดงดังรูป

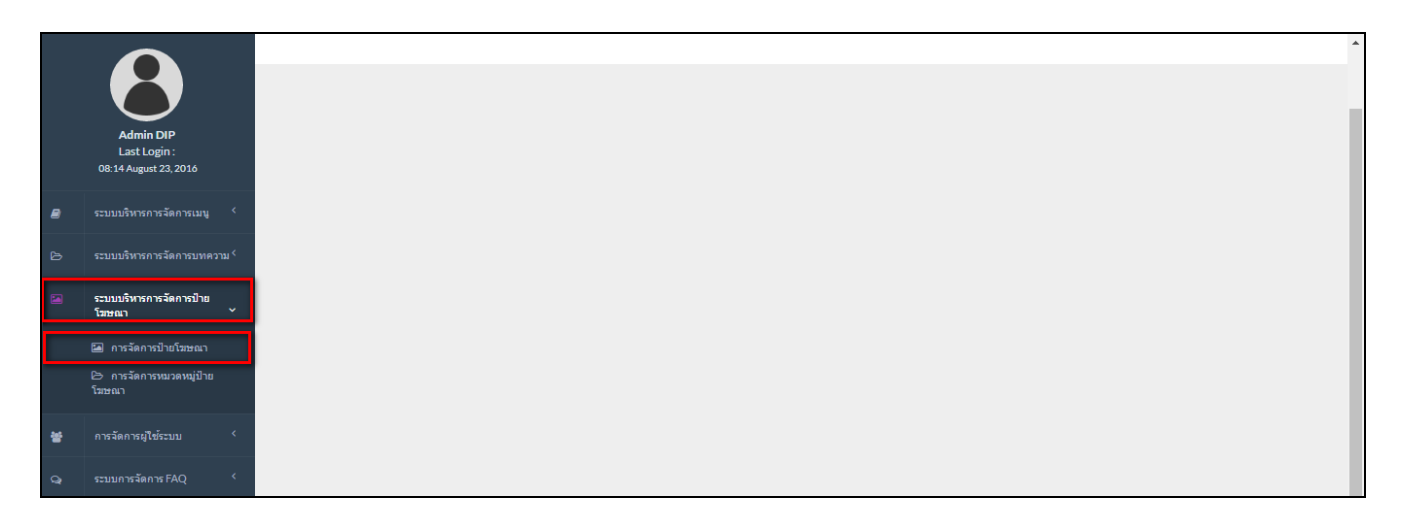

#### 1.2 คลิกปุ่ม Create ระบบแสดงดังรูป

| กร | มส่งเสริมอุดสาหกรรม               |      | •      |          |                |                 |            |        |                 |                     |           |                     |           | 0                  | ۵  | My Account 🗸                                                                                                    |  |
|----|-----------------------------------|------|--------|----------|----------------|-----------------|------------|--------|-----------------|---------------------|-----------|---------------------|-----------|--------------------|----|----------------------------------------------------------------------------------------------------|--|
|    | -                                 | Ban  | nner 🛙 | Banner C | RUD            |                 |            |        |                 |                     |           |                     |           |                    |    |                                                                                                    |  |
|    |                                   | Dasr | nboard | 1 / Ba   | nner           |                 |            |        |                 |                     |           |                     |           |                    |    |                                                                                                    |  |
|    | Admin DIP<br>Last Login :         |      | B      |          |                |                 |            |        |                 |                     |           |                     |           |                    | Ê  | Clear Search                                                                                                    |  |
|    | 08:14 August 23, 2016             |      | OCr    | eate     | Remove         | <b>Q</b> Search | 🛓 Download |        |                 |                     |           |                     |           |                    |    |                                                                                                    |  |
| 2  | ระบบบริหารการจัดการเมนู <         |      | No     |          | ชื่อป้ายโฆษณ   | n               | ลิงก์      | สถานะ  | ศูนย์           | สร้างเมื่อ          | สร้างโดย  | แก้ไขเมื่อ          | แก้ไขโดย  | ภาพหน้าปก          | ID | Action                                                                                                    |  |
|    | ระบบบริหารการจัดการบทความ <       |      | 1      |          | home-banner    | 1               | -          | ใช้งาน |                 | 2016-05-31 23:39:56 | developer | 2016-07-26 05:34:34 | admin     | €                  | 4  | 6                                                                                                    |  |
|    | ระบบบริหารการจัดการป่าย           |      | 2      |          | home-banner    | 2               |            | ใช้งาน |                 | 2016-05-31 23:43:18 | developer | 2016-07-26 05:35:37 | admin     | e,                 | 5  | 8                                                                                                    |  |
|    | โฆษณา ั                           |      | 3      |          | BannersSection | on1             | -          | ใช้งาน |                 | 2016-05-3123:44:44  | developer | 2016-08-22 11:17:58 | developer | e,                 | 6  | Correction of the second second secon |  |
|    | 🖾 การจัดการป้ายโฆษณา              |      | 4      |          | Banners 3      |                 | -          | ใช้งาน |                 | 2016-06-01 04:11:21 | developer |                     | -         | ไม่มีภาพหน้า<br>ปก | 7  | C                                                                                                    |  |
|    | l> การจัดการหมวดหมู่ป้าย<br>โฆษณา |      | 5      |          | home-banner    | -km             | -          | ใช้งาน | ศูนย์ทดสอบ Test | 2016-06-16 03:51:16 | developer | 2016-08-22 11:39:16 | adminbsc  | ไม่มีภาพหน้า<br>ปก | 11 | 8                                                                                                    |  |

- 1.3 กรอกรายละเอียดดังนี้
  - ชื่อป้ายโฆษณา : ชื่อป้ายโฆษณา
  - หมวดหมู่ : เลือกหมวดหมู่ของป้ายโฆษณา
  - ลิงค์สำหรับป้ายโฆษณา : สำหรับใส่ลิงค์เมื่อคลิกที่ป้ายโฆษณาจะเข้าสู่หน้าเว็บไซต์นั้นๆ
  - รูปภาพป้ายโฆษณา : อัพโหลดป้ายโฆษณา โดยคลิกปุ่ม Upload Thumbnail Image
  - ป้ายชื่อ : ป้ายชื่อโฆษณา
  - คำอธิบายรูป : คำอธิบายป้ายโฆษณา

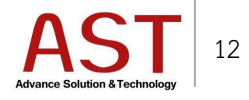

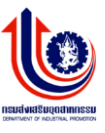

ใช้งาน : คลิกที่ช่องใช้งานเพื่อเผยแพร่หน้าเว็บไซต์
 1.4 คลิกปุ่ม Save เพื่อบันทึกข้อมูล ระบบแสดงดังรูป

|   | มส่งเสริมอุดสาหกรรม                      | =                          |                                           | 🚽 🔒 My Account 👻 |
|---|------------------------------------------|----------------------------|-------------------------------------------|------------------|
|   |                                          | Banner Banner CRUD         |                                           |                  |
|   |                                          | Home / Banner / Add - Edit |                                           |                  |
|   | Admin DIP<br>Last Login :                |                            |                                           |                  |
|   | 08:14 August 23, 2016                    | Banner                     |                                           |                  |
| 8 |                                          | 4-9-5                      | 1.1.4                                     |                  |
| Ð |                                          | , ואיבוגי פו עלפי          | กรุณาระบบอบบาย เมษณา                      |                  |
|   | ระบบบริหารการจัดการป้าย<br>โซนอา         | หมวดหมู่                   | เดือกหมวดหมู่ 🔻                           |                  |
|   | เมือนเ                                   | ลิงค์สำหรับป้ายโฆษณา       | example : http://www.example.com          |                  |
|   | ่ —<br>เ⊃ิการจัดการหมวดหมู่ป้าย<br>โฆษณา | รูปภาพป้ายโฆษณา            | Upload Thumbnail Image                    |                  |
| * |                                          | บ้ายชื่อ                   | กรุณาระบุข้อมาความ                        |                  |
| đ |                                          |                            | " กรณ์ไม่ระบระบบจะนำสัดหัวส่ด<br>มาใส่ไท้ |                  |
| 8 | ระบบบริหารการจัดการปฏิทิน<br>กิจกรรม <   | ศาอธิบายรูป                | กรุณหระบุชื่อบทความ                       |                  |
| • | ระบบบริหารการจัดการจัดขึ้อจัด<br>จ้าง    |                            | ำ ครณ์ไประบุระบบจะนำเชื่อหัวข่อ<br>มาในให |                  |
| Ø |                                          | ใช้ง่าน                    |                                           |                  |
| 4 |                                          |                            | Apply Change(s)     Cancel     Grancel    |                  |
|   |                                          |                            |                                           |                  |
|   | รายละเอียดการทำการข้อมูล <               |                            |                                           |                  |

## 2. ตำแหน่งหมวดหมู่ของป้ายโฆษณา

|                                                              | หน้าแรก • ดิดต่อ                                                                                                    | aoumu Ing Y A A A Q                       |
|--------------------------------------------------------------|----------------------------------------------------------------------------------------------------|-------------------------------------------|
| <b>กรมส่งเสริมอุตสาหกรรม</b><br>Department Of Industrial Pro | Webmaster@dip.go.th<br>prinction                                                                                                    | © 02-202-4414-18.02-202-4511 <b>1358</b>  |
| คลังความรู้                                                  | INDUCTIVE PROVIDE A PROVIDE A PROVIDA PROVIDA PROVIDE A PROVIDE A PROVIDE A PROVIDE A |                                           |
| Search a                                                     | การดำเนินธุรกิจ การสนับสนุน คลังความรู้ 1 เกี                                                                                                    | ียวกับ BSC   ติดต่อขอคำปรึกษา   e-Consult |
| e-Consult 🕂                                                  | လာ ข้วมวลาการ<br>ดำเนินธุรทิจ<br>วามเชนธุรทิจ การเริ่มด้                                                                                                    | นั้นรูกัก ด้านในรูรกิจ                    |

- 1. Big-banners-km
- 2. bsc-consult

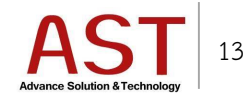

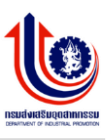

#### การบริหารจัดการบทความ

- 1. การสร้างบทความ
  - 1.1 คลิกเมนู ระบบบริหารการจัดการบทความ คลิกเลือก การจัดการบทความ ระบบแสดงดังรูป

| กร | มส่งเสริมอุดสาหกรรม                                |                             | 0 | My Account 🗸 |  |
|----|----------------------------------------------------|-----------------------------|---|--------------|--|
|    |                                                    | Dashboard Summary info site |   |              |  |
|    | Admin DIP<br>Last Login :<br>03:37 August 19, 2016 |                             |   |              |  |
|    | ระบบบริหารการจัดการเมนู <                          |                             |   |              |  |
| ø  | ระบบบริหารการจัดการบทความ<br>~                     |                             |   |              |  |
|    | 🗁 การจัดการบทความ                                  |                             |   |              |  |
|    | 🗁 การจัดการหมวดหมู่                                |                             |   |              |  |
|    | การจัดการแท็กคำต้น                                 |                             |   |              |  |
| 1  | ระบบบริหารการจัดการป้าย<br>โฆษณา <                 |                             |   |              |  |

#### 1.2 คลิกปุ่ม Create ระบบแสดงดังรูป

| กร     | มส่งเสริมอุตสาหกรรม                     | =                                  |                     |                                           |       |            |          | J         | <b>≗</b> M | y Account 🗸 |
|--------|-----------------------------------------|------------------------------------|---------------------|-------------------------------------------|-------|------------|----------|-----------|------------|-------------|
| ឲ្យប្រ | าทดสอบ lest                             | Article add article                |                     |                                           |       |            |          |           |            |             |
|        | adminbsc                                | Dashboard / Article                |                     |                                           |       |            |          |           |            |             |
|        | Last Login :<br>07:46 August 30, 2016   |                                    |                     |                                           |       |            |          |           | ≣CI        | ear Search  |
| 8      | ระบบบริหารการจัดการเมนู <sup>&lt;</sup> |                                    |                     |                                           |       |            |          |           |            |             |
|        |                                         | Ocreate Remove Download            | กรองจากสถานะ        |                                           |       |            |          |           |            |             |
|        | ระบบบริหารการจัดการป้าย<br>โฆษณา <      | หมู่<br>เลือกหมวดหมู่ ▼            | ทั้งหมด             | Ŧ                                         |       |            |          |           |            |             |
| *      | การจัดการผู้ใช้ระบบ <                   | No ชื่อบทดวาม                      | url-alias           | หมวดหมู่                                  | สถานะ | สร้างเมื่อ | สร้างโดย | ภาพหน้าปก | ID         | Action      |
|        |                                         | 1 อ.ไทยพาณีชย์สันเชื่อโครงการพิเศษ | 2016-08-24-04-59-47 | จากหน่วย<br>งานอื่น/<br>เอกชน (รอ<br>เมน) | ~     | 2016-08-24 | adminbsc |           | 213        | œ           |

- 1.3 กรอกรายละเอียดดังนี้
  - ชื่อบทความ \* : หัวข้อบทความ
  - หมวดหมู่ : เลือกหมวดหมู่ของบทความ
  - url-alias : search engine friendly หรือ ช่วยให้ง่ายต่อการ ค้นหา ข้อมูล ของ search engine
  - รายละเอียดบทความ : รายละเอียดบทความ
  - # แท็กเนื้อหา : สำหรับแท็กคำที่เกี่ยวข้องกับบทความ เพื่อง่ายต่อการค้นหา
  - เผยแพร่ : ใช่ เผยแพร่บทความบนหน้าเว็บไซต์ / ไม่ ไม่เผยแพร่บทความบนหน้าเว็บไซต์

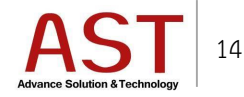

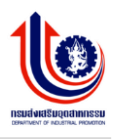

เลือกภาษา : เลือกภาษาที่ต้องการให้บทความ เผยแพร่บนหน้าเว็บไซต์ หรือทั้งสองภาษา
 1.4 คลิกปุ่ม Save เพื่อบันทึกบทความใหม่ ระบบแสดงดังรูป

| Words: 0 |
|----------|
|          |
|          |
|          |
|          |
|          |
|          |
|          |
|          |
|          |
|          |
|          |
|          |
|          |

• สำหรับภาพหน้าปกให้บทความ โดยคลิกปุ่ม Upload Thumbnail Image ระบบแสดงดังรูป

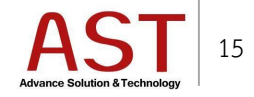

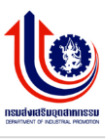

| ภาพหน้าปก ไฟล์แ   | เบ ไฟล์วีดีโอ แกลลอรื่                                            |                                                         |
|-------------------|-------------------------------------------------------------------|---------------------------------------------------------|
| รูปภาพหน้าปก      | Upload Thumbnail Image                                            |                                                         |
|                   | * รูปภาพควรจะมีขนาดรูปไม่เกิน 30<br>500KB โดยสกุลไฟล์จะต่องเป็นjp | 60 x 270 pixel, และมีขนาดไม่เกิน<br>eg.jpg.png เท่านั้น |
| Title             |                                                                   |                                                         |
|                   | * กรณีไม่ระบุระบบจะน่าชื่อหัวข่อมา                                | าโส่ให้                                                 |
| คำบรรยายภาพหน้าปก |                                                                   |                                                         |
|                   | * กรณีไม่ระบุระบบจะน่าชื่อหัวข้อมา                                | ใส่ให้                                                  |

#### สำหรับไฟล์แนบ อัพโหลดโดยคลิกปุ่ม Upload File ระบบแสดงดังรูป

| ภาพหน้าปก <b>ไฟล์</b> แนบ | ไฟล์วีดีโอ แกลลอรี่                                              |              |      |            |              |   |
|---------------------------|------------------------------------------------------------------|--------------|------|------------|--------------|---|
| ไฟล์แนบ                   | Upload File                                                      |              |      |            |              |   |
|                           | * รองรับไฟล์สกุล.doc,.docx,.xls,.xlsx,.pdf,.zip และ.rar เท่านั้น |              |      |            |              |   |
| หัวเรื่องของไฟล์          |                                                                  |              |      |            |              |   |
|                           | * <i>กรณิไม่ระบุระบบจะ</i> น่าชื่อไฟล์มาใส่ให้                   |              |      |            |              |   |
|                           | ไฟล์แนบทั้งหมดในบทความ                                           |              |      |            |              |   |
|                           | # ชื่อไฟล์                                                       | ชื่อไฟล์เก่า | ขนาด | ประเภทไฟล์ | ดาวน์โหลด ลบ | d |
|                           |                                                                  |              |      |            |              |   |

- สำหรับอัพโหลดไฟล์วีดีโอ โดยทำการเลือกสถานะแสดงวีดีโอเป็น เปิด ระบบแสดงดังรูป
- ประเภทวีดีโอ
  - O Embed : Copy Code นำมาวางในช่อง ระบุ Embed
  - O File : อัพโหลดไฟล์จากเครื่องผู้ใช้งาน โดยคลิกปุ่ม Upload video file ระบบแสดงดังรูป

| ภาพหน้าปก | ไฟล์แนบ     | <b>ไฟลวิดิโอ</b> แกลลอรี่ |  |
|-----------|-------------|---------------------------|--|
|           | แสดงวีดีโอ  | ปิด                       |  |
| ปร        | ระเภทวีดีโอ | เลือก                     |  |

- สำหรับอัพโหลดไฟล์รูป โดยทำการเลือกสถานะแสดงแกลลอรี่เป็น เปิด
- คลิกปุ่ม Upload Thumbnail Image ระบบแสดงดังรูป

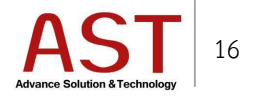

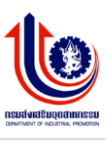

| ภาพหน้าปก | ไฟล์แนบ    | ไฟล์วีดีโอ <b>แกลลอรี่</b> |   |
|-----------|------------|----------------------------|---|
|           | แสดงวีดีโอ | ปิด                        | T |
|           | ภาพที่ 1   | Upload Thumbnail Image     |   |

### 2. วิธีการแก้ไขบทความ

|           |                                   | _      |                                             |         |               |                     |                     |                    |                      |                       |                    |       |                     |               |                |          |           |        |           |
|-----------|-----------------------------------|--------|---------------------------------------------|---------|---------------|---------------------|---------------------|--------------------|----------------------|-----------------------|--------------------|-------|---------------------|---------------|----------------|----------|-----------|--------|-----------|
|           |                                   | Artic  | le add a                                    | article |               |                     |                     |                    |                      |                       |                    |       |                     |               |                |          |           |        |           |
|           |                                   | Dachb  | oard /                                      | Artic   |               |                     |                     |                    |                      |                       |                    |       |                     |               |                |          |           |        |           |
|           |                                   | Dasing | Juaru /                                     | Aiu     | Je            |                     |                     |                    |                      |                       |                    |       |                     |               |                |          |           |        |           |
|           |                                   |        |                                             |         |               |                     |                     |                    |                      |                       |                    |       |                     |               |                |          |           |        |           |
|           |                                   |        |                                             |         |               |                     |                     |                    |                      |                       |                    |       |                     |               |                |          |           | the cl | Const.    |
|           | Admin DIP                         |        |                                             |         |               |                     |                     |                    |                      |                       |                    |       |                     |               |                |          |           |        | ar search |
|           | Last Login :                      |        |                                             |         |               |                     |                     |                    |                      |                       |                    |       |                     |               |                |          |           |        |           |
|           | 02:44 August 24, 2010             |        | O Creat                                     | te (    | Remove        |                     |                     |                    |                      |                       |                    |       |                     |               |                |          |           |        |           |
| -         | ระบบบริหารการจัดการเบบ            |        | -                                           |         |               |                     |                     |                    |                      |                       |                    |       |                     |               |                |          |           |        |           |
| -         |                                   |        | กรองจาก                                     |         |               |                     |                     | กรองจากหมวด        |                      |                       | กรองจากสถานะ       |       |                     |               |                |          |           |        |           |
|           | ระบบบริหารการจัดการบทความ         |        | เว็บไซด                                     | ล์      |               |                     |                     | หมู                |                      |                       | ทั้งหมด -          | -     |                     | Ŧ             |                |          |           |        |           |
|           | Ý                                 |        | ทุกไร                                       | ឋต์     |               | *                   |                     | เลือกหมวดหม        | ນູ່                  |                       | Ŧ                  |       |                     |               |                |          |           |        |           |
|           | 🖻 การจัดการบทความ                 |        |                                             |         |               |                     |                     |                    |                      |                       |                    |       |                     |               |                |          |           |        |           |
|           | 🗁 การจัดการหมวดหมู่               | ٢      | 10                                          |         | ชื่อบทความ    |                     |                     | url-a              | alias                | หมวดหมู่              | แสดงบน<br>เว็บหลัก | สถานะ | สถานะบน<br>ไซด์ย่อย | ศุนย์         | สร้าง<br>เมื่อ | สร้างโดย | ภาพหน้าปก | ID     | Action    |
|           | การจัดการแท็กคำค้น                | 1      |                                             |         | ธ.ไทยพาณิชย์ส | สันเชื่อโครงการพิเศ | 19                  | 201                | 16-08-24-            | จากหน่วย              | 0                  | 0     | ~                   | ศูนย์         | 2016-          | adminbsc |           | 213    | Ø         |
|           |                                   |        |                                             |         |               |                     |                     | 04-5               | 59-47                | งานอื่น/<br>เอกชน (รอ |                    |       |                     | ทดสอบ<br>Test | 08-24          |          |           |        |           |
| 2         | ระบบบริหารการจัดการป่าย<br>โรยพณา |        |                                             |         |               |                     |                     |                    |                      | ເມນູ)                 |                    |       |                     |               |                |          |           |        |           |
|           | LALINA                            | 2      |                                             |         | ธ.SME Bank តំ | นเชื่อผู้ประกอบการ  | SMEs ไ1             | ทย 201             | 6-08-24-             | จากหน่วย<br>เวเนวี่ย/ | 0                  | 0     | ~                   | ศูนย์         | 2016-          | adminbsc |           | 212    | ß         |
| 86        | อารวัดอาร <i>เป็ย</i> ้ระบบ 🤇     |        |                                             |         | 04-:          | 50-24               | งานอน/<br>เอกชน (รอ |                    |                      |                       | Test               | 00-24 |                     |               |                |          |           |        |           |
| -         |                                   |        |                                             |         |               |                     |                     |                    |                      | ເມນູ)                 |                    |       |                     |               |                |          |           |        |           |
|           |                                   | 3      | 3 ธ.กรุงศรีฯ สินเชื่อธุรกิจ SME สินเชื่อทัน |         |               | อทันใจ              | 201                 | 16-08-24-<br>57-25 | จากหน่วย<br>งานอื่น/ | 0                     | 0                  | ~     | ศูนย์<br>ทดสอบ      | 2016-         | adminbsc       |          | 211       | ß      |           |
|           |                                   |        |                                             |         |               |                     |                     |                    |                      | เอกชน (รอ             |                    |       |                     | Test          | 00 £4          |          |           |        |           |
| <b>**</b> | ระบบบริหารการจัดการปฏิทิน         |        |                                             |         |               | 4 <b>-</b>          |                     |                    |                      | ເມນູ)                 | -                  | -     |                     |               | 0044           |          |           | 040    |           |
|           | กิจกรรม < 4 ธ.กรุงไท              |        |                                             |         | ธ.กรุงเทยสนเร | งนเชอธุรกิจขนาดเลก  |                     |                    | 16-08-24-<br>56-33   | จากหนวย<br>งานอื่น/   | 0                  | 0     | ~                   | ศูนย<br>ทดสอบ | 2016-<br>08-24 | adminbsc |           | 210    | 8         |
|           |                                   |        |                                             |         |               |                     |                     |                    |                      | เอกชน (รอ             |                    |       |                     | Test          |                |          |           |        | _         |

- 3. วิธีการลบบทความ
  - 3.1 คลิกเครื่องหมายถูกหน้าบทความที่ต้องการลบ

2.1 คลิก 🕝 ด้านท้ายบทความ ระบบแสดงดังรูป

3.2 คลิกปุ่ม Remove ระบบแสดงดังรูป

|   |                                                   | <b>Arti</b><br>Dash | <b>cle</b> add articl<br>board / Ar | e<br>rticle   |                   |             |                         |                                            |                    |           |                     |                        |                |          |           |       |           |
|---|---------------------------------------------------|---------------------|-------------------------------------|---------------|-------------------|-------------|-------------------------|--------------------------------------------|--------------------|-----------|---------------------|------------------------|----------------|----------|-----------|-------|-----------|
|   | Admin DIP<br>Last Login :<br>02:44 August 24,2016 |                     | <b>O</b> Create                     | Remove        | * Download        | 4           |                         |                                            |                    |           |                     |                        |                |          |           | 首 Cle | ar Search |
| 8 |                                                   |                     | กรองจาก                             |               |                   | กร          | รองจากหมวด              |                                            |                    | กรองจากส  | ลอานะ               |                        |                |          |           |       |           |
|   | ระบบบริหารการจัดการบทความ<br>~                    |                     | เว็บไซต์<br>ทุกไซต์-                |               | *                 | и           | มู่<br>เลือกหมวดหมู่    |                                            | v                  | ทั้งหมด - |                     |                        | ٣              |          |           |       |           |
|   | 🗁 การจัดการบทความ                                 |                     |                                     |               |                   |             |                         |                                            |                    |           |                     |                        |                |          |           |       |           |
|   | 🗁 การจัดการหมวดหมู่                               |                     | No                                  | ชื่อบทความ    |                   |             | url-alias               | หมวดหมู่                                   | แสดงบน<br>เว็บหลัก | สถานะ     | สถานะบน<br>ไชต์ย่อย | ศูนย์                  | สร้าง<br>เมื่อ | สร้างโดย | ภาพหน้าปก | ID    | Action    |
|   | การจัดการแท็กคำค้น<br>ระบบบริหารการจัดการป่าย     |                     | 1                                   | ธ.ไทยพาณิชย์  | สินเชื่อโครงการพื | เศษ         | 2016-08-24-<br>04-59-47 | จากหน่วย<br>งานอื่น/<br>เอกชน (รอ<br>เมนู) | 0                  | 0         | ~                   | ศูนย์<br>ทดสอบ<br>Test | 2016-<br>08-24 | adminbsc |           | 213   | 8         |
| 4 | โฆษณา <<br>การจัดการผู้ใช้ระบบ <                  |                     | 2                                   | s.SME Bank สั | ันเชื้อผู้ประกอบก | าร SMEs ไทย | 2016-08-24-<br>04-58-24 | จากหน่วย<br>งานอื่น/<br>เอกชน (รอ          | 0                  | 0         | *                   | ศูนย์<br>ทดสอบ<br>Test | 2016-<br>08-24 | adminbsc |           | 212   | 6         |

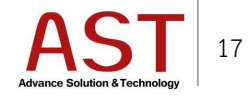

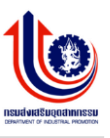

# 3.3 คลิกปุ่ม OK เพื่อยืนยันการลบ

| กร | ามส่งเสริมอุตสาหกรรม                               | =                                          |                                    |                                         |                          |                          |                       | <b>_</b> 0 | 👗 My A  | ccount 🗸 🖍 |
|----|----------------------------------------------------|--------------------------------------------|------------------------------------|-----------------------------------------|--------------------------|--------------------------|-----------------------|------------|---------|------------|
|    |                                                    | Article add article<br>Dashboard / Article |                                    |                                         |                          |                          |                       |            |         |            |
|    | Admin DIP<br>Last Login :                          | ⊞                                          |                                    |                                         |                          |                          |                       |            | 童 Clear | Search     |
| 8  | 03:22 August 25, 2016<br>ระบบบริหารการจัดการเมนู < | Create Remove 🕹 Download                   | Message from webpage               | ×                                       | องจากสถานะ               |                          |                       |            |         |            |
| ۵  | ระบบบริหารการจัดการบหดวาม                          | พุศไซต์                                    | ? are u sure removi                | ing selected rows ?                     | ลี่หมด                   | ~                        |                       |            |         |            |
|    | <ul> <li>การจัดการหมวดหมู่</li> </ul>              | No ชื่อบทความ                              | ОК                                 | Cancel                                  | สถานะ สถานะบนใช<br>ศมีอย | ตุนย์ สะ                 | ร้างเมื่อ สร้างโดย    | กาพหน้าปก  | ID .    | Action     |
|    | การจัดการแท็กด่ำดัน                                | 1 🗸 ธ.ไทยพาณิชย์สินเชื่อโครงการพิเศษ       | 2016-08-24-04- ar<br>59-47 47      | ากหน่วย 🥝<br>หนอื่น/<br>เคตรแ (รอ       | 0 •                      | สุนย์ทดสอบ 20<br>Test 24 | 016-08- adminbsc<br>4 |            | 213     | Ø          |
|    | ระบบบริหารการจัดการป้ายโฆษณา <sup>&lt;</sup>       |                                            | 13                                 | ญ)                                      |                          |                          |                       |            |         |            |
| *  | การจัดการผู้ใช้ระบบ <                              | 2 ธ.SME Bank สัมเซอมู่ประกอบการ SMEs โหย   | 2016-08-24-04- จ<br>58-24 งา<br>เอ | ากหนวย 🥝<br>หนอื่น/<br>เกซน (รอ<br>หนุ) | Ø <b>v</b>               | ตุนยทดสอบ 20<br>Test 24  | 916-08- adminbsc<br>1 |            | 212     | 8          |

# วิธีการ Logout ออกจากระบบ

- 1. คลิกชื่อผู้ใช้งานด้านมุมบนขวา
- 2. คลิกปุ่ม Logout

| กร       | มส่งเสริมอุตสาหกรรม                              | =      |             |                                |                                       |                                  |                         |                     |                    |         |                     |                        |                |            | J          | ≗ му     | Account 🗸 |
|----------|--------------------------------------------------|--------|-------------|--------------------------------|---------------------------------------|----------------------------------|-------------------------|---------------------|--------------------|---------|---------------------|------------------------|----------------|------------|------------|----------|-----------|
|          |                                                  | Artic  | e add actio | 10                             |                                       |                                  |                         |                     |                    |         |                     |                        |                |            | <b>D</b>   | Dashboa  | ard       |
|          |                                                  | Dashbo | oard / A    | rticle                         |                                       |                                  |                         |                     |                    |         |                     |                        |                |            |            | Main Sit | e         |
|          |                                                  |        |             |                                |                                       |                                  |                         |                     |                    |         |                     |                        |                |            | <b>≜</b> ₽ | rofile   |           |
|          | Admin DIP                                        |        |             |                                |                                       |                                  |                         |                     |                    |         |                     |                        |                |            |            | ile Man  | ager      |
|          | Last Login :<br>03:37 August 19, 2016            |        |             |                                |                                       |                                  |                         |                     |                    |         |                     |                        |                |            | ()         | .ogout   |           |
|          |                                                  | <      | Create      | Remove                         | 🛓 Download                            |                                  |                         |                     |                    |         |                     |                        |                |            | _          |          |           |
| 8        |                                                  |        | กรองจาก     |                                |                                       | กรองจา                           | ากหมวด                  |                     |                    | กรองจาก | สถานะ               |                        |                |            |            |          |           |
|          | ระบบบริหารการจัดการบทความ                        |        | เว็บไซด์    |                                |                                       | หมู่                             |                         |                     |                    | ทั้งหมด |                     |                        | v              |            |            |          |           |
|          | ×                                                |        | ทุกไซต์ -   | ₹ เลือ <i>1</i>                |                                       |                                  | าหมวดหมู่               |                     | *                  |         |                     |                        |                |            |            |          |           |
|          | 🗁 การจัดการหมวดหมู่                              | N      | lo          | ชื่อบทความ                     |                                       |                                  | url-alias               | หมวดหมู่            | แสดงบน<br>เว็บหลัก | สถานะ   | สถานะบน<br>ไชต์ย่อย | ศูนย์                  | สร้าง<br>เมื่อ | สร้างโดย   | ภาพหน้าปก  | ID       | Action    |
|          | การจัดการแท็กคำคัน                               | 1      |             | แผนการดำเนิน                   | ะธุรกิจ                               |                                  | 2016-08-17-<br>04-59-35 | การตำเนิน<br>ธุรกิจ | 0                  | ~       | *                   | ศูนย์<br>ทดสอบ<br>Test | 2016-<br>08-17 | adminbsc   |            | 180      | Ø         |
|          | ระบบบริหารการจัดการป้าย<br>โฆษณา <               | 2      |             | สร้างโมเดลธุรi                 | กิจ                                   |                                  | 2016-08-17-<br>04-52-04 | โมเดลทาง<br>ธุรกิจ  | 0                  | 0       | ~                   | ศูนย์<br>ทดสอบ<br>Test | 2016-<br>08-17 | adminbsc   |            | 179      | Ø         |
| *        | การจัดการผู้ใช้ระบบ <                            | 3      |             | ช่วงวางแผนธุร                  | กิจ                                   |                                  | 2016-08-17-<br>04-25-38 | การตำเนิน<br>ธุรกิจ | 0                  | 0       | ~                   | ศูนย์<br>ทดสอบ<br>Test | 2016-<br>08-17 | adminbsc   |            | 178      | ß         |
|          | ระบบการจัดการ FAQ <<br>ระบบบริหารการจัดการปฏิทิน | 4      |             | ศูนย์ BSC ออก<br>ในงาน Food Pa | บูทให้คำปรึกษากับผู่<br>ack Asia 2016 | มู่ประกอบการฟรี                  | 2016-08-15-<br>11-18-04 | Highlight           | 0                  | 0       | ~                   | ศูนย์<br>ทดสอบ<br>Test | 2016-<br>08-15 | adminbsc   |            | 177      | C         |
| iavascri | กิจกรรม <                                        | 5      |             | ສ່ວນพัฒนาภูมิข                 | ปี ญญาและนวัตก รมเ<br>าะนวัตกรรม      | ผลิตภัณฑ์ชุมชน<br>ผลิตภัณฑ์ชุมชน | 2016-08-10-<br>06-17-25 | ข่าว<br>อุตสาหกรรม  | 0                  | ~       | ~                   | ศูนย์<br>ทดสอบ         | 2016-<br>08-10 | admintest1 |            | 176      | ß         |

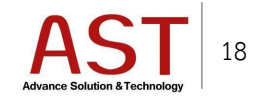